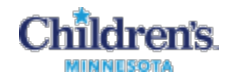

# **ENT Clinic - Clinician Charge Entry in the EMR**

| Overview                                               | 1 |
|--------------------------------------------------------|---|
| How to Change Date of Service, Quantity or Modifiers   | 2 |
| How to Enter Clinic Charges in the Quick Orders Window | 2 |
| How to Schedule Surgical Procedures                    | 6 |
| How to Cancel a Surgical Order                         | 7 |

## Overview

• As you complete items (such as Ambulatory Charges) in the patient's EMR, they are displayed on the Summary view.

| Char                                                                                                    | rt Completion                 | ≡• ⊘ |
|----------------------------------------------------------------------------------------------------|-------------------------------|------|
|                                                                                                    | Visit Note Complete           |      |
| <ul> <li>Image: A start of the start of the start of</li></ul> | Charges Complete              |      |
| ~                                                                                                    | Med Rec Complete              |      |
| -                                                                                                    | Clinic Visit Summary Complete |      |

- Location and Referring MD are also tracked automatically, and do not need to be entered.
- Do not enter charges before you see the patient. The patient must be checked in.
- The Diagnosis code needs to be in the Problem List **<u>before</u>** starting a Power Plan, or adding a one-off order. On the Quick Order page, use the Consolidated Problems section to add a new problem/diagnosis.

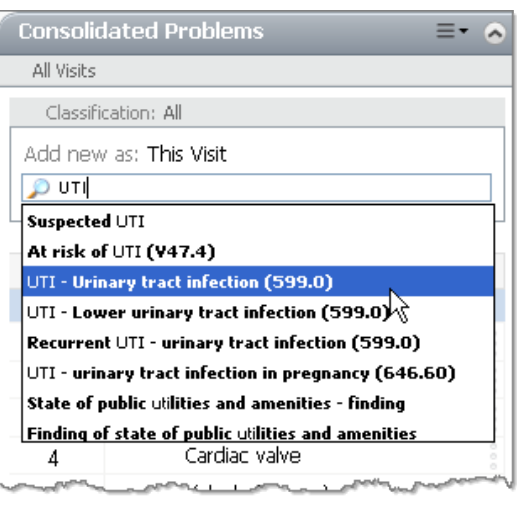

Copyright ©2014-18 Children's Hospitals and Clinics of Minnesota. All rights reserved. Some content is based on the intellectual property of Cerner Corporation. All other trade names, trademarks and registered trademarks are the property of their respective owners. This content was developed for use in Children's patient care environment and may not be suitable for use in other patient care environments. Each clinician should use his/her own independent judgment to meet the needs of each individual patient. This content is not a substitute for professional medical advice, diagnosis, or treatment. Children's does not endorse, certify, or assess third parties' competency. You hold all responsibility for your use or nonuse of the content. Children's shall not be liable for claims, losses, or damages arising from or related to any use or misuse of the content.

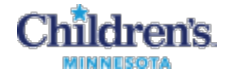

#### How to Change Date of Service, Quantity or Modifiers

After selecting the charge order and "orders for signature", you can modify any order details. For example, if you forgot to enter a charge for a patient from the previous day, you can change it in the order detail by modifying the **Date of Service** field.

|   | E 99213 Est Pt Office/Ou… Order 01/04/2014 14:53 01/04/2014 14:53 |
|---|-------------------------------------------------------------------|
|   |                                                                   |
|   |                                                                   |
|   |                                                                   |
|   |                                                                   |
|   |                                                                   |
|   | ▼ Details for 99213 Est Pt Office/Outpt Level 3 - 15 Min          |
|   | 🖀 Details 🗽 Order Comments 🔐 Offset Details 🗋 📝 Diagnosis         |
| 1 | Order details 🕇 🚡 📗 Detail values                                 |
|   | Quantity Modifier 4 017/04/2014 C 1453 C                          |
|   | Date of Service [01/04/2014 14:53]                                |
| 4 | Rendering Provider                                                |
|   | 0 Missing Required Details Dx Table Orders For Nurse Review Sign  |

## How to Enter Clinic Charges in the Quick Orders Window

1 In the Ambulatory Organizer, you can click the **Charge Not Started** link to open the Quick Orders window. (Or, click **Quick Orders** in the menu)

| Ambulatory Organizer     |                              |                                                                                                    |                     |
|--------------------------|------------------------------|----------------------------------------------------------------------------------------------------|---------------------|
| 👫 🛄   📥 📄   🔍 🔍   100%   | -   • • 🗳                    |                                                                                                    |                     |
| My Day Calendar          | Open Items (6) Patients for: |                                                                                                    |                     |
| Patient                  | Appointment Details          | Notes                                                                                                    | Outstanding Actions |
| More Than 2 Days Ago (6) |                              |                                                                                                    |                     |
| 4 years Male             | Genetics CI-Type A           | Reason for Visit:Cafe-au-lait Spots<br>Chief Complaint:Initial evaluation of multiple cafe au lait spo                                                                                                    | ts.                 |
|                          |                              | and the second second s | Charge Not Started  |

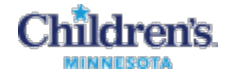

2 In the Quick Orders window, select your clinic, if necessary. The last clinic you selected is already displayed.

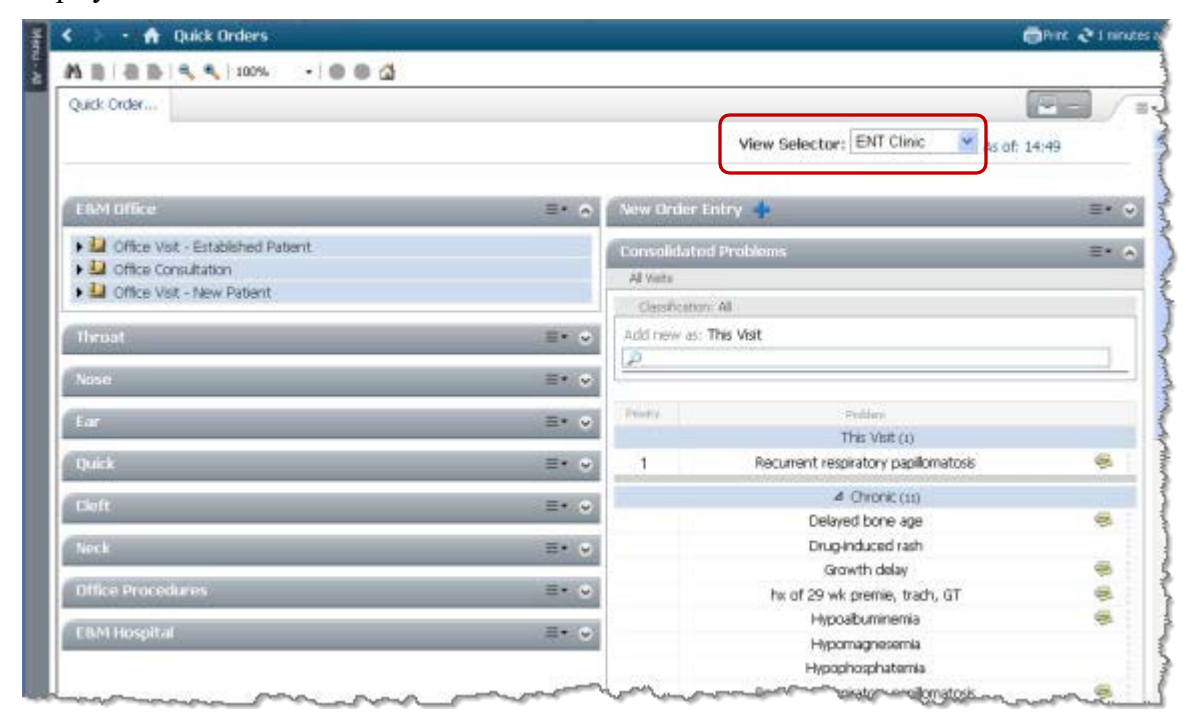

3 Find the appropriate charge and click in the checkbox to select it.

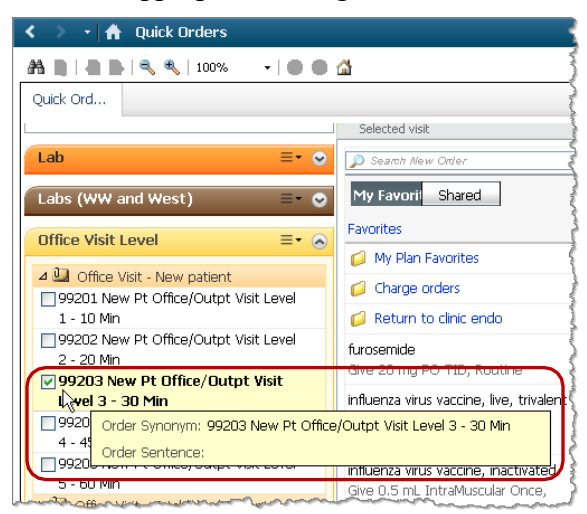

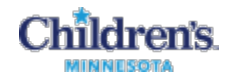

4 Click the **Orders for Signature** icon to open the Orders for Signature window.

| < 🔹 🔸 🔒 Quick (         | Orders Mpage                       |                                    |                           |                   |              |                    | 👼 Print  ನಿ 2 minut  | es ago   |
|-------------------------|------------------------------------|------------------------------------|---------------------------|-------------------|--------------|--------------------|----------------------|----------|
| A                       | 100% 🔹   🌒 🖨 🟠                     |                                    |                           |                   |              | C                  |                      | 1        |
| Quick Orde              |                                    |                                    |                           |                   |              |                    | 1                    | <b>-</b> |
| Tissue Transglutamir    | nase IgA Aby,                      | П нуродіўсенна Ерис                | auun                      |                   | Lupron D     | Depot 7.5 mg intra | amuscular kit Give   |          |
| Serum Future Visit Ord  | ler In Approximately 1 Days,       | Consolidated Proble                | ems                       | =-                |              | opot Rod 11 DE :   | ~a (1 month)         |          |
| Once, Routine, Nurse to | Orders for Signature               | e(1)                               |                           |                   |              | ×                  | g IntraMuscular Once |          |
| Vitamin D, 25-Hydro     |                                    | ~ /                                |                           |                   |              |                    | itramuscular         |          |
| Draw No.                | Click a cell to associate a diagno | sis to an order. Click a diagnosis | mellitus                  | Diabetes resolved | OTHER ACUTE  | IITI (uripary      | :e                   |          |
| Drawno                  | name to associate it to all orders | an to all order order a draghout   | nention                   | (459520010)       | AND SUBACUTE | tract infection)   | g/3 months           |          |
| Office Visit Lovel      |                                    |                                    | II or                     |                   | ISCHEMIC     | 4197-AC5D-         | g IntraMuscular Once |          |
| Office Histe Level      |                                    |                                    | ed type,<br>ted as        |                   | (411)        | EF IDACE69891J     | g/3 months           |          |
| 99211 Est Pt Office     |                                    |                                    | rolled<br>.00)            |                   |              |                    | indea                |          |
| 99212 Est Pt Office     | 00242 Consultatio                  | n Offica Laval 2 -                 |                           |                   |              |                    | cular Once           |          |
| 99213 Est Pt Office     | 33242 001301000                    | n Min                              |                           |                   |              | վեղ                | nded                 |          |
| 99214 Est Pt Office     |                                    |                                    |                           |                   |              |                    | ar Once              |          |
| 99215 Est Pt Office     |                                    |                                    | <                         |                   |              |                    | ı/mL                 |          |
| 99241 Consultation      |                                    |                                    |                           |                   |              |                    | -2 IntraMuscular     |          |
| 99242 Consultati        | ✓ Show Diagnosis Table             |                                    |                           | Sign Save         | : Modify     | Cancel             | ]                    |          |
| 99243 Consultation      | Office Level 3 - 40 Min            | 6 Chronic PID<br>inflammat         | (chronic p<br>tory diseas | oelvic<br>se)     | Follow Up    |                    | =• @                 |          |

5 Select an appropriate Diagnosis for the charge. This example shows that the patient's reason for visit is a UTI.

If the patient's diagnoses from the Problem List are not displayed, enter the diagnosis into the Consolidated Problems section of the Quick Orders page and enter the charge again. The diagnosis can be either **This Visit** or **This Visit and Chronic**.

**Note:** It is best to enter the diagnosis that is the primary reason for the visit, whether or not the patient has chronic problems.

- 6 Click Sign.
- Some groups have embedded the charge orders into other PowerPlans this makes it easier to enter the charges at the same time as other orders (Admission orders, Clinic Followup orders, Inpatient Charge PowerPlan)

| < 🕞 🚽 者 Orders                         |           |                    |           |                                                                              |                            | Ē           |
|----------------------------------------|-----------|--------------------|-----------|------------------------------------------------------------------------------|----------------------------|-------------|
| + Add   @ Document Medication by Hx    | Reconcili | ation 🕶   \BiggeE: | kternal F | Rx History   Rx Plans (0): Error ▼                                           | Status<br>✔ Meds History 🍕 | Adm. Meds R |
| Orders Medication List Document In Pla | n         |                    |           |                                                                              |                            |             |
|                                        | Diselana  |                    |           | United the Order LAN Order (All Order et al.)                                |                            |             |
| View                                   | Displaye  | d: All Active Ut   | ders ( Al | I Inactive Orders (All Orders (All Statuses)                                 |                            | (           |
| Orders for Signature                   | \$        | ₽,                 | 7         | Order Name 🔺                                                                 | Status                     | Details     |
| Plans     Decumpet In Plan             | 🗄 Con     | dition / ADT       |           |                                                                              |                            | 4           |
| - Orders                               |           | 🔁 🗐                | 2         | Discharge Patient                                                            | Discontinued               | Dischar     |
| Condition / ADT                        | ⊟ Med     | lications          |           |                                                                              |                            |             |
| Patient Care                           |           | <u>ک</u> ک         | 000       | furosemide                                                                   | Ordered                    | Give 20     |
| Nursing Interventions                  |           | J°                 |           | multivitamin (Flintstones Toddler oral tabl.                                 | Voided                     | = 1 TAB     |
| IV Solutions                           | 🗄 Labo    | oratory            | _         |                                                                              |                            |             |
| Medications                            |           | <b>_</b>           | 32        | IGF-1 (Somatomedin C) (Esoterix)                                             | Future (On Hold)           | *Est. 0     |
| Diet                                   | 🗄 Disc    | harge Order        | 5         |                                                                              |                            |             |
| Laboratory                             |           |                    |           | Clinic Post Visit Instructions                                               | Completed                  | 1           |
| Blood Bank                             | 🗄 Spe     | cial 🛉 📃           |           |                                                                              |                            |             |
| Radiology/Diagnostic Tests             |           | Ę~                 |           | 99202 New Pt Office/Outpt Visit Level 2                                      | Completed                  | 01/08/1     |
| Consults/Referrals                     |           | Ē                  |           | 99202 New Pt Office/Outpt Visit Level 2                                      | Completed                  | 01/0//      |
| Discharge Orders                       |           | - E-               |           | 99203 New Pt Office/Outpt Visit Level 3                                      | Completed                  | 01/13/1     |
| Supplies                               |           | Ę.                 |           | 99205 New PCOInce/Outpt Visit Level 5<br>99355 Prolonged Care Ea Addl 20 Min | Completed                  | 1.01/1      |
| Special                                |           | с» —               |           | 99355 Projuliged Care Ea Add, 30 Min                                         | completed                  | 1,01/1      |
| - has a second a second a              |           | _                  |           |                                                                              |                            |             |

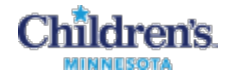

One example of a Power Plan that has charges is HemeOnc Clinic Follow Up and Charges.

**Note:** Charges are listed towards the bottom of the Power Plan and some procedures are also listed in subcategories. To open a subcategory, click to check the checkbox.

This is an example of Endo clinic subcategory:

| E Special       |                                     |
|-----------------|-------------------------------------|
|                 | 📲 Clinic Endo Professional Fees     |
| Established Pat | ient Charges                        |
|                 | 🔭 99211 Est Pt Office/Outpt Level 1 |
|                 | 🖄 99212 Est Pt Office/Outpt Level 2 |
|                 | 🔭 99213 Est Pt Office/Outpt Level 3 |
|                 | 🔭 99214 Est Pt Office/Outpt Level 4 |
|                 | 😰 99215 Est Pt Office/Outpt Level 5 |
|                 |                                     |

This is an example of a subcategory that is opened:

| 1      | \$         | 7     |       | Component                                               | <  |
|--------|------------|-------|-------|---------------------------------------------------------|----|
| Clin   | ्रे Endo S | hort  | Sta   | ture, Clinic Endo Professional Fees (Initiated Pending) | į. |
| ⊟      | Special    |       |       |                                                         |    |
|        |            |       | 1     | 90460 First Vaccine/Toxoid With Counseling              |    |
|        |            |       | 7     | 90461 Vaccine/Toxoid With Counseling Ea Additional      |    |
| $\Box$ |            |       | 7     | 99078 Physician Education Session Group Setting         |    |
|        |            |       | 1     | 99354 Prolonged Care - First Hour                       |    |
|        |            |       | 7     | 99355 Prolonged Care Ea Addl 30 Min                     |    |
|        |            |       | 1     | 95251 Physician Interpretation of CGMS                  |    |
|        |            |       | 7     | 11981 Insert Implant For Drug Delivery                  |    |
|        |            |       | 1     | 11982 Remove Implant Used For Drug Delivery             |    |
|        |            |       | 1     | 11983 Removal w/ Reinsert Of Implant                    |    |
|        | New Patie  | nt Ch | harge | 95                                                      |    |

• You can enter a charge in any order entry window – for example, search for charge numbers in the Add Order window or in the Ambulatory Workflow.

| Eind: 99202 ]                                                             | Starts with A<br>Level 2 - 20 Min<br>vontes Search              |                                                                                        |
|---------------------------------------------------------------------------|-----------------------------------------------------------------|----------------------------------------------------------------------------------------|
| 🔨 🔪 👻 者 Ambulatory Workflo                                                | W                                                               | 🗐 Print , रे 1 hours 54 minutes ag                                                     |
| 👫 📑   📥 📄   🔍 🔍   100% 🛛 🗸                                                | • • 🗳                                                           |                                                                                        |
| Ambulator HPI, ROS,                                                       |                                                                 | 🖂 — 🖡 🔍 🔳                                                                              |
| Sucial History (u)<br>Family History (0)                                  | Order Entry/Order 🕂<br>Favorites                                | ≡+                                                                                     |
| Documents (6)                                                             | Clinic Meds & All Orders 🚽                                      |                                                                                        |
| Vital Signs/Ad Hoc Forms<br>Measurements/Growth Chart<br>Microbiology (0) | Mine         Public         Shared           No Favorites Found | 992<br>93281 Emergency Dept Visit Level 1<br>93282 Emergency Dept Visit Level 2        |
| Diagnostics (0)                                                           |                                                                 | 99283 Emergency Dept Visit Level 3                                                     |
| Allergies (1)                                                             |                                                                 | 39284 Emergency Dept Visit Level 4                                                     |
| In Office Medications                                                     |                                                                 | 99291 Critical Care First 30 - 74 min                                                  |
| Outstanding Orders (0)                                                    | Reminders (0)                                                   | 99292 Critical Care Ea Additional 30 min                                               |
| Home Medications (0)                                                      | No results found                                                | 392/34 Observation/Inpatient Care - 40 Min                                             |
| Order Entry/Order Favorites                                               |                                                                 | 99235 Observation/Inpatient Care - 50 Min                                              |
| Reminders (0)                                                             |                                                                 | 93236 Observation/Inpatient Care - 55 Min<br>93238 Discharge Management 30 Min or Less |

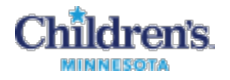

## How to Schedule Surgical Procedures

| 🖀 😵 Details 📴 Order Comments 🗎 🖟                                                                                                    |
|----------------------------------------------------------------------------------------------------|
| Order details  Start Date/Time [*Est. 04/11/2014 Future Order [Yes] Location  PostOp Care [Outpatient] Diagnosis Complex Medical Case Site of Procedure Side of Procedure Length of Procedure [20 minutes] Specify Length of Procedure Total Case Length Special Equipment Specify Special Equipment Possible Add on Assist [No] Coordinate With Notify Special Instructions |

Start Date/Time – Defaults to Today/Now Future Order – Defaults to Yes. Nothing needs to be done with this field unless you would like to select a specific date of surgery.

**Location** - This is a required field that is multi select. If more than one location is selected it communicates to the schedulers that it is the family's choice selected.

Post Op Care – Defaults to Outpatient

Diagnosis – This field is pulled in from the Diagnosis tab; needs to be an ICD 9 code.

**Complex Medical Case** - This is a yes/no field. It is not a required field so it does not need to be answered. If no or nothing is selected it does not appear on the schedulers details.

Site of Procedure – Free text field

Side of Procedure – Required field

| Detail values |
|---------------|
| Left          |
| Right         |
| Bilateral     |
| Midline       |
| Specify       |

Specify Side of Procedure - Free text field

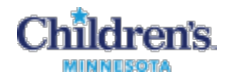

# Length of Procedure -

| Detail values       |
|---------------------|
| (None)              |
| 5 minutes           |
| 10 minutes          |
| 20 minutes          |
| 30 minutes          |
| 45 minutes          |
| 1 hour              |
| 1 hour, 30 minutes  |
| 2 hours             |
| 2 hours, 30 minutes |
| 3 hours             |
| 3 hours, 30 minutes |
| 4 hours             |
| 5 hours             |
| 6 hours             |
| 7 hours             |
| 8 hours             |
| SPECIFY             |

#### Specify Length of Procedure - Free text field

**Total Case Length** – Free text field. This field allows providers to give one total case times if there are multiple procedures scheduled.

Special Equipment – Multi-select field

Specify Special Equipment - Free text field which can be used if a piece of equipment isn't listed.

**Possible Add On** - Yes/No field. Intent is to allow provider to communicate that the case being scheduled may or may not be done.

Assist - Yes/No field. This communicates to the scheduler that a helper surgeon is needed. Default to no. Rarely used.

Coordinate With - Free text field

Notify – Free text field

Special instructions – Free text field

## How to Cancel a Surgical Order

The only position with access to Cancel or Cancel Reorder ENT surgical orders is the ENT Surgery Schedulers. If it is necessary to cancel a surgical order, the surgeon, NP or PA should communicate directly with the scheduler as soon as possible. This is to avoid the possibility of the scheduler proceeding with scheduling the case.